# Come impostare la richiesta di autorizzazione da parte del genitore al colloquio

| 📄 😑 🖈 I.C. S.F. 👁 1° Q                                   | UADRIMESTRE 3E MATI     | EMATICA                     |                             |                         |                                      | 2022 SEC. TESTONI (BOMM8                                                         |                      |
|----------------------------------------------------------|-------------------------|-----------------------------|-----------------------------|-------------------------|--------------------------------------|----------------------------------------------------------------------------------|----------------------|
| Cerca Q                                                  | Tutti i miei co         | olloqui dall'o              | orario attual               | e in poi                |                                      |                                                                                  |                      |
| t tə                                                     | + Crea nuovo            | $\bigwedge$                 |                             |                         |                                      |                                                                                  |                      |
| <ul> <li>I miei</li> <li>I miei da ora in poi</li> </ul> |                         | U                           |                             |                         | Azione di mas                        | sa                                                                               |                      |
| Prenotati                                                |                         |                             |                             |                         | Scrivi qui l'az                      | zione per trovarla veloc ×                                                       | Procee               |
| Prenotati da ora in poi                                  | 72 Risultati            |                             |                             | Pagina < 1              | <b>&gt;</b> di 1                     | Mostra 100 Y                                                                     | Elementi per pa      |
|                                                          | Azioni                  | Data Orario                 | Durata Tipologia            | Luogo Sedi              | Alunni                               | Annotazioni                                                                      | Avvenuto? Te:<br>col |
|                                                          | Togli filtri<br>Ricerca | Uguale V Ugu V              | Ugu V<br>Contiene V         | Contier v (v            | Uguale V                             | Contiene V                                                                       | Contiene V Co        |
|                                                          |                         | lunedi 20-<br>12-2021 16:00 | 10 Colloquio<br>individuale | A SEDE<br>DISTANZA 0001 | PEDERZOLI ALICE<br>(3E) - 30/10/2008 | Link peripartecipare al<br>coloquio:<br>https://meet.google.com/kfv-<br>ngeq-dta | no                   |
|                                                          |                         |                             |                             |                         |                                      | Link per partecipare al                                                          |                      |

# 1) Se il link è già stato caricato sul registro, entrare nel meet sul registro elettronico

## 2) Selezionare il simbolo in basso a destra

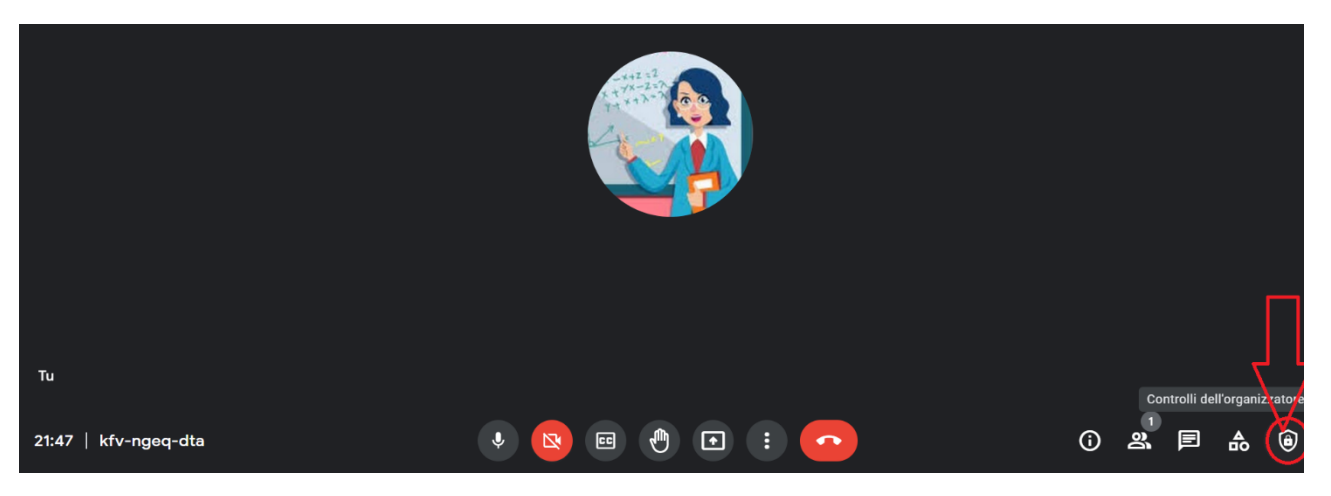

#### 3) Selezionare il simbolo delle impostazioni

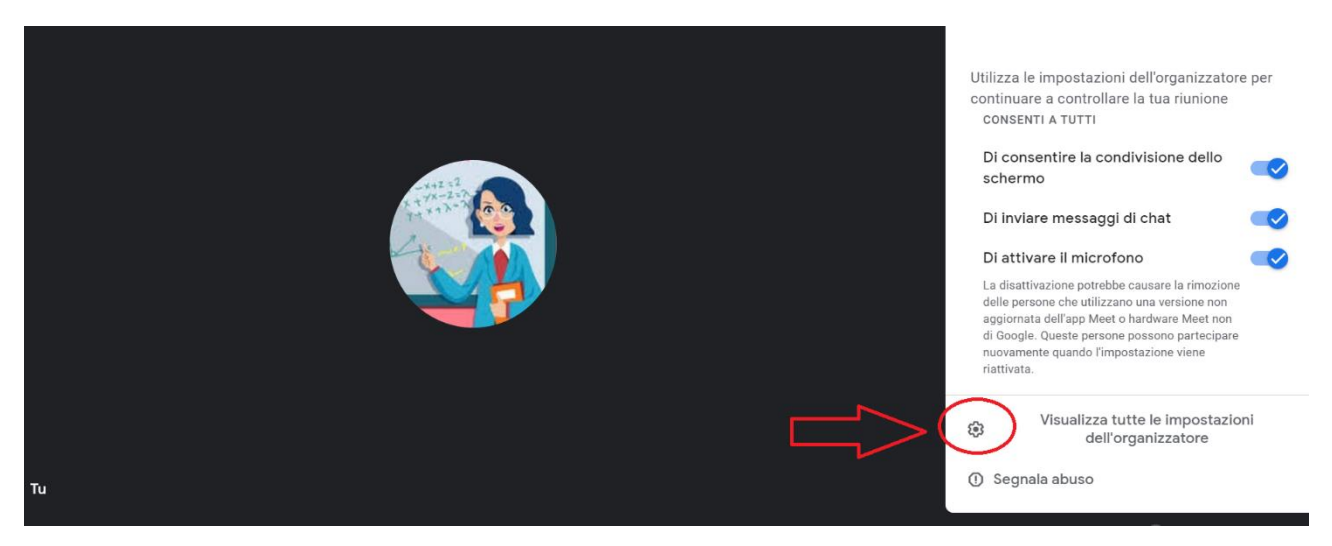

### 4) Togliere la spunta ad "Accesso rapido"

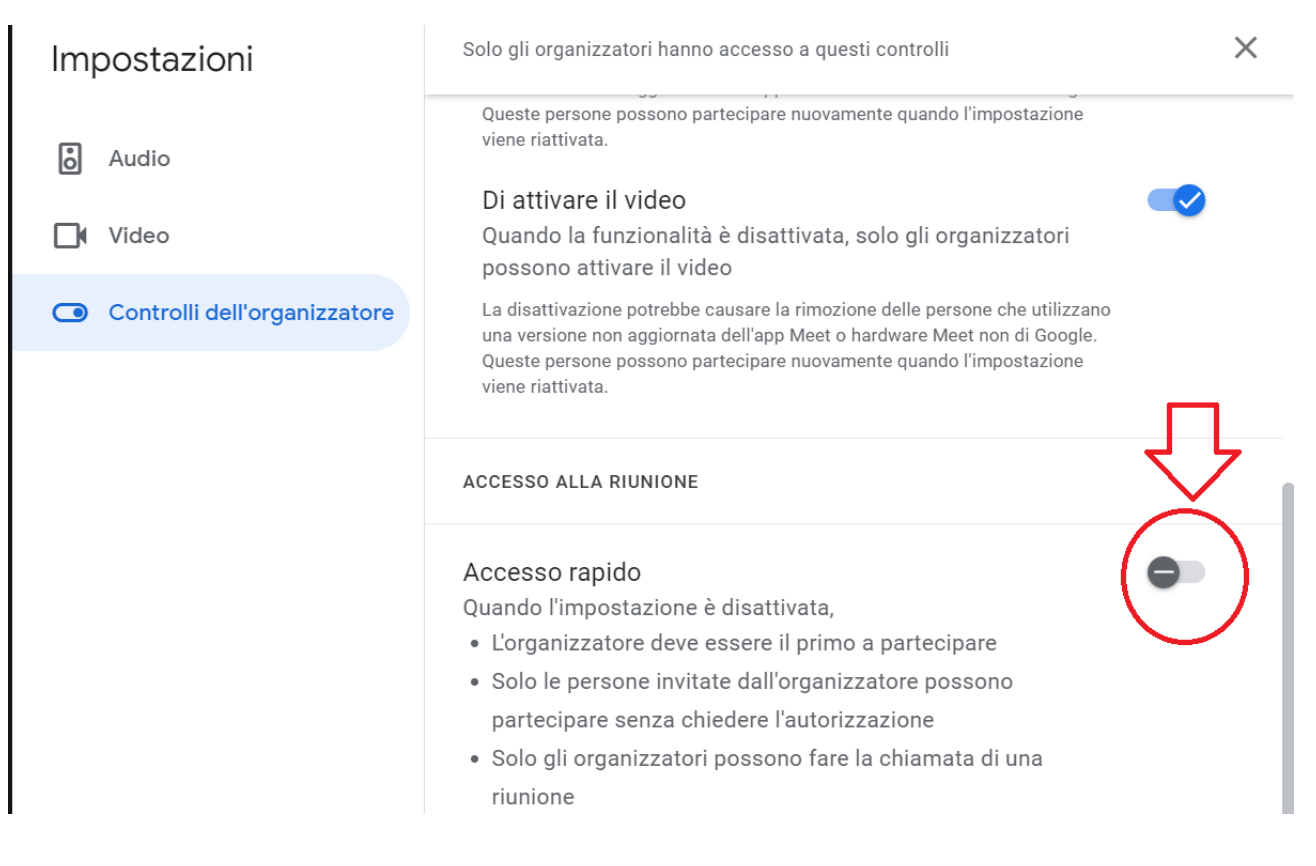